# Sync issues — iPad

# No content or a lot of content missing

Closing and reopening your notebook file.

1. Tap the '<' arrow to show all notebooks.

|               |                              |                   |                   |               |                                                                                                    | Ex                                                                                                    |                                                                                                    |
|---------------|------------------------------|-------------------|-------------------|---------------|----------------------------------------------------------------------------------------------------|----------------------------------------------------------------------------------------------------|----------------------------------------------------------------------------------------------------|
|               | $Q \leftrightarrow \diamond$ |                   |                   |               | Home                                                                                                    | Insert Dra                                                                                                    |                                                                                                    |
|               |                              | Segoe UI          | 14                | B I           | <u>U</u> abe                                                                                                    | <u>A</u>                                                                                                    |                                                                                                    |
|               | 🛞 Working offline            | (an error occu    | rred)             |               |                                                                                                    |                                                                                                    |                                                                                                    |
|               | < Welcome                    | Edit              | Welcome to        | o Example Cla | ass's OneNote                                                                                                    | 2                                                                                                    |                                                                                                    |
|               | weicome to Exa               |                   | Hello evervone    | and welcome t | o our class' new r                                                                                                    | nline space                                                                                                    |                                                                                                    |
| 2 Tap         | 'Fdit'                       |                   |                   |               |                                                                                                    |                                                                                                    |                                                                                                    |
| 2.190         |                              |                   |                   |               |                                                                                                    |                                                                                                    |                                                                                                    |
|               | 11:30 Fri 24 Apr             |                   |                   |               |                                                                                                    | Exan                                                                                                    |                                                                                                    |
|               |                              | Serice I II       | 14 <b>B</b>       | T II          | Home Insert                                                                                                    | Draw                                                                                                    |                                                                                                    |
|               | Warking offling              |                   |                   |               |                                                                                                    | · · ·                                                                                                    |                                                                                                    |
|               | Working offline (            | an error occurred | )                 |               |                                                                                                    |                                                                                                    |                                                                                                    |
|               | EG EMBLEN, Garet             | :h (g             | E                 | xample Class  |                                                                                                    | Edit                                                                                                    |                                                                                                    |
| name<br>close | of your cla<br>icon down     | ss, the           | n tap th<br>ttom. | ne            | Segu<br>Working offline (an error<br>EMBLEN, Gareth (g.,<br>Recent Notes<br>Example Cl.,<br>Misplaced Secti.,<br>More Notebooks | ee UI 14 B<br>or occurred)<br>Velcome<br>Tech Support<br>> _Collaboration Space<br>> _Content Library<br>> ATKINS, Emily (eatki | I u ebe A<br>pole Class Done<br>Welcome to Exa<br>Helio everyone and w<br>Messages<br>Check back here frequently f<br>Expectations<br>The school work the Year 6 te |

### Sync issues— iPad

# No content or a lot of content missing

#### 4. When prompted, click 'Close'

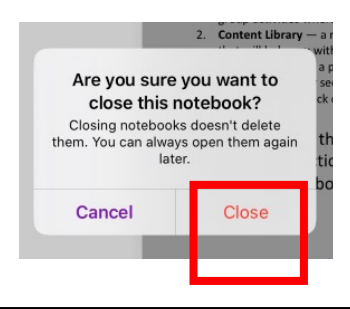

5. Tap on 'More Notebooks' in the left column.

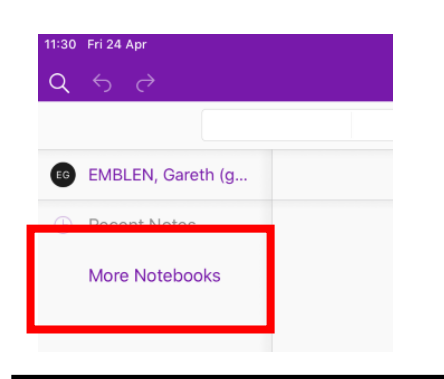

6. Choose your class from the list and this will begin downloading your notebook. **Please note** it will take a while to resync the entire notebook. Try to do this outside of school hours.

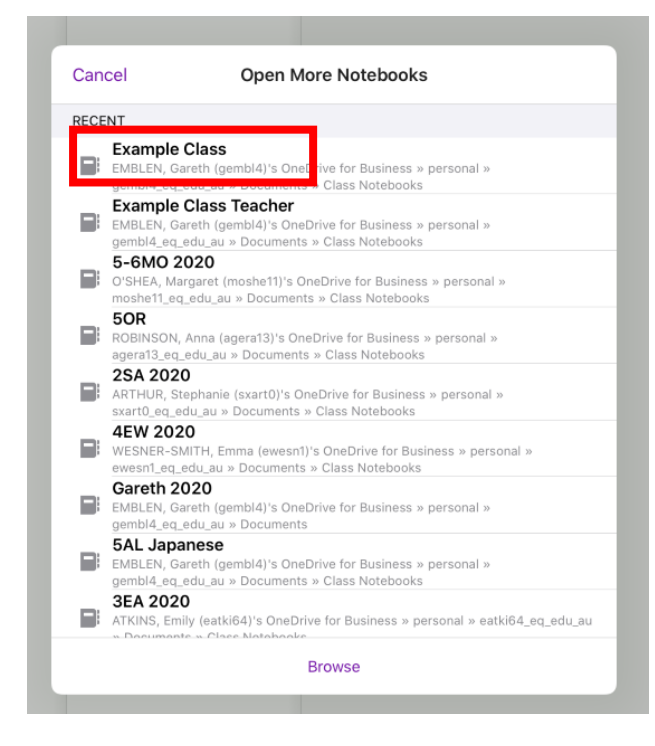